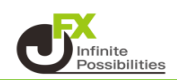

BID判定買(ASK判定売)逆指値は、「BIDレートが指定したレート以上になれば買の成行注文を 発注する」、「ASKレートが指定したレート以下になれば売の成行注文を発注する」という注文方法です。

① 下部メニューの【設定】をタップします。

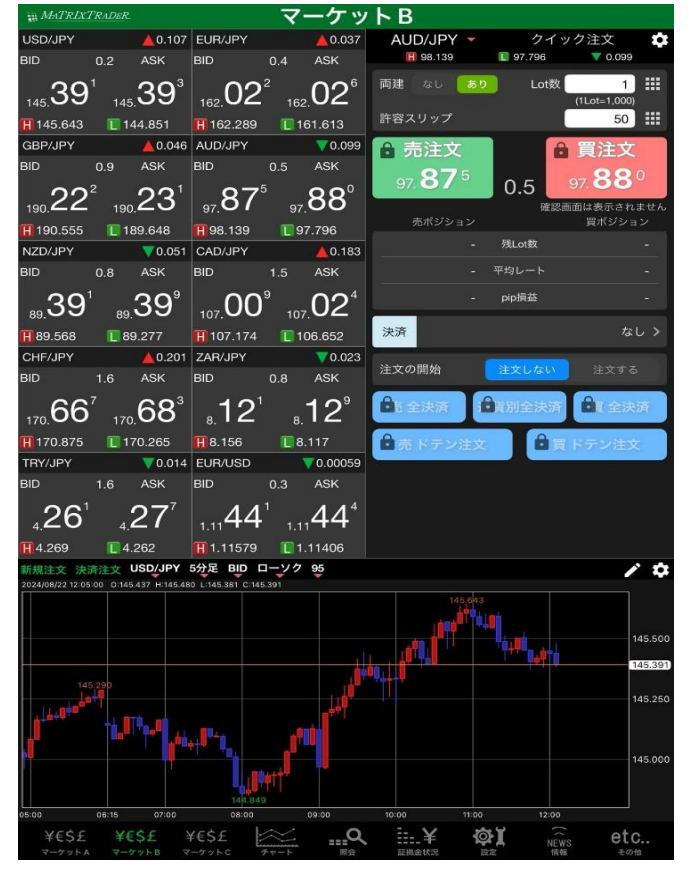

② 設定画面が表示されました。

| #MATRIXTRADER. <b>設定</b>                  |           |                                                       |            |
|-------------------------------------------|-----------|-------------------------------------------------------|------------|
| 通貨ペア設定 初期値設定 通知メー                         | ル設定 ターゲット | メール設定 レート到達通知 レート変動通知                                 | 読み上げ設定     |
| 初期値設定                                     |           |                                                       | 定値に戻す      |
| 注文初期值                                     |           | Lot数入力支援                                              |            |
| 両建                                        | 両建あり >    | 上書1(上段左)                                              | 10         |
| 両建(IF-DONE/IF-OCO)                        | 両建あり >    | 上書2(上段中)                                              | 20         |
| 有効期限                                      | 無期限 >     | 上書3(上段右)                                              | 100        |
| 日付指定                                      | 1 日後      | 加算1(下段左)                                              | 5          |
| 注文方式                                      | 成行 >      | 加算2(下段中)                                              | 10         |
| 成行注文の確認画面を表示                              |           | 加算3(下段右)                                              | 20         |
| 一括決済の確認画面を表示                              |           | 自動更新開陽                                                |            |
| 全決済注文の確認画面を表示                             |           | レート更新問隔 リアル                                           | タイム >      |
| 注文・約定受付メッセージを表示                           |           | チャート更新間隔                                              | 1秒 >       |
| ワンクリック決済注文を使用                             |           | 損益計算更新間隔                                              | 1秒 >       |
| ポジションロック機能を使用                             |           | 自動ログアウト                                               |            |
| 許容スプレッドを使用                                |           | 自動ログアウト                                               |            |
| 反対売買時の決済順序                                | FIFO >    | ホームボタンタッフ及び端末スリーフ時にロクアウトしま<br>Touch ID または Face IDを使用 |            |
| 反対売買時の決済順序(追加オブション) {                     | 後回ししない ≯  | その他設定                                                 |            |
| トリガー注文の有効/無効                              |           | ショートカット設定                                             | >          |
| BID判定賈逆指・ASK判定売逆指を使                       | ля        | Push通知設定                                              | ,          |
| 発注可能Lot数表示                                |           | パスワード変更                                               | >          |
| 余力計算有効比率(%)                               | 200       | 暗証番号変更                                                |            |
| 而面遷移先設定                                   |           | 暗証番号保存設定変更                                            | >          |
| アプリ立上げ時の表示                                | マーケットB>   | セキュリティ設定                                              | ~          |
| レートー覧                                     | 新規注文 >    |                                                       |            |
|                                           | 8         | 定                                                     |            |
| ¥€\$£ ¥€\$£ ¥€\$£<br>マーケットA マーケットB マーケットC | ##-h      | ▲ 計::¥ (数】 ○<br>NEWS<br>単般 単報                         | etc<br>その他 |

③【初期値設定】のタブをタップします。

| MATRIXTRADER       | 設             | 定                   |          |
|--------------------|---------------|---------------------|----------|
| 通貨ペア設定初期値設定通       | 知メール設定 ターゲットメ | ール設定 レート到達通知 レート変動通 | 知 読み上げ設定 |
| 初期値設定              |               |                     |          |
| 注文初期值              |               | Lot数入力支援            |          |
| 両建                 | 両建あり >        | 上書1(上段左)            | 10       |
| 両建(IF-DONE/IF-OCO) | 両建あり >        | 上書2(上段中)            | 20       |
| 有効期限               | 無期限 >         | 上書3(上段右)            | 100      |
| 日付指定               | 1日後           | 加算1(下段左)            | 5        |
| 注文方式               | 成行 >          | 加算2(下段中)            | 10       |
| 成行注文の確認画面を表示       |               | 加算3(下段右)            | 20       |

④【注文初期値】の中の【BID判定買逆指・ASK判定売逆指を使用】をタップします。

| # MATRIXTRADER.                           | 設         | 定                       |            |
|-------------------------------------------|-----------|-------------------------|------------|
| 通貨ペア設定 初期値設定 通知メール                        | 設定 ターゲットン | <ール設定 レート到達通知 レート変)     | が通知 読み上げ設定 |
| 初期値設定                                     |           |                         |            |
| 注文初期值                                     |           | Lot数入力支援                |            |
| 両建                                        | 両建あり >    | 上書1(上段左)                | 10         |
| 両建(IF-DONE/IF-OCO)                        | 両建あり >    | 上書2(上段中)                | 20         |
| 有効期限                                      | 無期限 >     | 上書3(上段右)                | 100        |
| 日付指定                                      | 1日後       | 加算1(下段左)                | 5          |
| 注文方式                                      | 成行 >      | 加算2(下段中)                | 10         |
| 成行注文の確認画面を表示                              |           | 加算3(下段右)                | 20         |
| 一括決済の確認画面を表示                              |           | 自動更新開隔                  |            |
| 全決済注文の確認画面を表示                             |           | レート更新間隔                 | リアルタイム >   |
| 注文・約定受付メッセージを表示                           |           | チャート更新間隔                | 1秒 >       |
| ワンクリック決済注文を使用                             |           | 損益計算更新間隔                | 1秒 >       |
| ポジションロック機能を使用                             |           | 自動ログアウト                 |            |
| 許容スプレッドを使用                                |           | 自動ログアウト                 |            |
| 反対売買時の決済順序                                | FIFO >    | Touch ID または Face IDを使用 |            |
| 反対売買時の決済順序(追加オブション) 後                     | 回ししない >   | その他設定                   |            |
| トリガー注文の有効/無効                              |           | ショートカット設定               |            |
| BID判定買逆指・ASK判定売逆指を使用                      | 1         | Push通知設定                |            |
| 発注可能Lot数表示                                |           | パスワード変更                 |            |
| 余力計算有効比率(%)                               | 200       | 暗証番号変更                  |            |
| 画面遷移先設定                                   |           | 暗証番号保存設定変更              |            |
| アプリ立上げ時の表示 マ                              | ーケットB >   | セキュリティ設定                |            |
| レートー覧                                     | 新規注文 >    |                         |            |
|                                           | 設         | 定                       |            |
| ¥€\$£ ¥€\$£ ¥€\$£<br>マーケットA マーケットB マーケットc |           |                         | EWS etc    |

⑤ メッセージが表示されます。【はい】をタップします。

| 日付指定                                                                                                    | 1日後    | 加算1(下段左)                                               | 5      |  |  |
|----------------------------------------------------------------------------------------------------|--------|--------------------------------------------------------|--------|--|--|
| 注文方式                                                                                                    | 成行 >   | 加算2(下段中)                                               | 10     |  |  |
| 成行注文の確認画面を表示                                                                                                    |        | 加算3(下段右)                                               | 20     |  |  |
| 一括決済の確認画面を表示                                                                                                    |        | 自動更新開隔                                                 |        |  |  |
| <ul> <li>BID 判定買逆指値注文は、BID 価格が指定レートに達した場合に買の成行注文を発注する注文です。</li> <li>この注文を使用すると、スプレッド拡大だけで逆指値の注文が成約することを防げる反面、スプレッド拡大とともに市場レートが大きく動いた場合は予想以上の実現損失が発生するリスクがございます。</li> <li>(ASK 判定売逆指値注文は、BID 判定買逆指値注文の売買を逆にしたものです)</li> <li>これらの注文を使用しますか。</li> </ul> |        |                                                        |        |  |  |
| いいえ                                                                                                    |        | はい                                                     |        |  |  |
| 反対売買時の決済順序                                                                                                    | FIFO > | ホームボタンタップ及び端末スリープ時にログアウトします<br>Touch ID または Face IDを使用 |        |  |  |
| 反対売買時の決済順序(追加ポ ション) 後回ししない > その他設定                                                                                                    |        |                                                        |        |  |  |
|                                                                                                    |        | その他設定                                                  |        |  |  |
| トリガー注文の有効/無効                                                                                                    |        | その他設定                                                  | >      |  |  |
| トリガー注文の有効/無効<br>BID判定買逆指・ASK判定売逆指を使用                                                                                                    |        | その他設定<br>ショートカット設定<br>Push通知設定                         | ><br>> |  |  |

⑥【BID判定買逆指・ASK判定売逆指を使用】がON(緑)になっているのを確認して【設定】をタップします。

| H MATRIX I RADER.            | 認               | <b>庄</b>                                          |                |
|------------------------------|-----------------|---------------------------------------------------|----------------|
| 通貨ペア設定初期値設定                  | 通知メール設定 ターゲットメ  | ール設定 レート到達通知 レート変                                 | 助通知 読み上げ設定     |
| 初期値設定                        |                 |                                                   |                |
| 注文初期值                        |                 | Lot数入力支援                                          |                |
| 両建                           | 両建あり >          | 上書1(上段左)                                          | 10             |
| 両建(IF-DONE/IF-OCO)           | 両建あり >          | 上書2(上段中)                                          | 20             |
| 有効期限                         | 無期限 >           | 上書3(上段右)                                          | 100            |
| 日付指定                         | 1日後             | 加算1(下段左)                                          | 5              |
| 注文方式                         | 成行 >            | 加算2(下段中)                                          | 10             |
| 成行注文の確認画面を表示                 |                 | 加算3(下段右)                                          | 20             |
| 一括決済の確認画面を表示                 |                 | 自動更新開隔                                            |                |
| 全決済注文の確認画面を表                 | л <b>()</b>     | レート更新間隔                                           | リアルタイム >       |
| 注文・約定受付メッセージ                 | を表示 🕘           | チャート更新間隔                                          | 1秒 >           |
| ワンクリック決済注文を使                 | я 🕕             | 損益計算更新間隔                                          | 1秒 >           |
| ポジションロック機能を使                 | л 🔵             | 自動ログアウト                                           |                |
| 許容スプレッドを使用                   |                 | 自動ログアウト                                           |                |
| 反対売買時の決済順序                   | FIFO >          | ホームボタンタップ及び端末スリープ時にログン<br>Touch ID または Face IDを使用 | P0FU87         |
| 反対売買時の決済順序(追加                | オプション) 後回ししない > | その他設定                                             |                |
| トリガー注文の有効/無効                 |                 | ショートカット設定                                         | >              |
| BID判定買逆指·ASK判定列              | も逆指を使用 🏾 🌅      | Push通知設定                                          | ~              |
| 発注可能Lot数表示                   |                 | パスワード変更                                           |                |
| 余力計算有効比率(%)                  | 200             | 暗証番号変更                                            |                |
| 画面遷移先設定                      |                 | 暗証番号保存設定変更                                        |                |
| アプリ立上げ時の表示                   | マーケットB >        | セキュリティ設定                                          |                |
| 1 L 02                       | 新建学学人           |                                                   |                |
|                              | 設               | 定                                                 |                |
| ¥€\$£ ¥€\$£<br>マーケットA マーケットB | ¥€\$£           |                                                   | wews<br>#報 その他 |

## ⑦ 設定更新メッセージが表示されます。

| # MATRIXTRADER.     |                          | 設       | 定                       |                                        |
|---------------------|--------------------------|---------|-------------------------|----------------------------------------|
| 通貨ペア設定 初期値設         | <b>殳定</b> 通知メール設定        | ターゲットメ  | ール設定 レート到達通知 レー         | ト変動通知 読み上げ設定                           |
| 初期値設定               |                          |         |                         |                                        |
| 注文初期值               |                          |         | Lot数入力支援                |                                        |
| 両建                  | 両                        | 建あり >   | 上書1(上段左)                | 10                                     |
| 両建(IF-DONE/IF-OO    | CO) 両                    | 達あり >   | 上書2(上段中)                | 20                                     |
| 有効期限                |                          | 無期限 >   | 上書3(上段右)                | 100                                    |
| 日付指定                |                          | 1日後     | 加算1(下段左)                | 5                                      |
| 注文方式                |                          | 成行 >    | 加算2(下段中)                | 10                                     |
| 成行注文の確認画面を          | ē表示                      |         | 加算3(下段右)                | 20                                     |
| 一括決済の確認画面を          | E表示                      |         | 自動更新開隔                  |                                        |
| 全決済注文の確認画面          | 前を表示                     |         | レート車新聞席                 | リアルタイム >                               |
| 注文・約5 受f 設定5<br>両建・ | が更新されました。<br>やLot数等、注文画i | 面等の設定を。 | よくご確認のうえ、お取引くた          | ざさい。 1秒 >                              |
| ワンクリューン             | <b></b>                  |         |                         | 1秒>                                    |
| ポジションロック機能          | じを使用                     |         | 自動ログアウト                 |                                        |
| 許容スプレッドを使用          | 8                        |         | 自動ログアウト                 |                                        |
| 反対売買時の決済順所          | ¥                        | FIFO >  | Touch ID または Face IDを使用 |                                        |
| 反対売買時の決済順序          | 5(追加オプション) 後回し           | しない >   | その他設定                   |                                        |
| トリガー注文の有効/          | 無効                       |         | ショートカット設定               |                                        |
| BID判定買逆指・ASK        | 判定売逆指を使用                 |         | Push通知設定                |                                        |
| 発注可能Lot数表示          |                          |         | パスワード変更                 |                                        |
| 余力計算有効比率(%)         |                          | 200     | 暗証番号変更                  |                                        |
| 画面遷移先設定             |                          |         | 暗証番号保存設定変更              |                                        |
| アプリ立上げ時の表示          | ネ マーケ                    | ットB>    | セキュリティ設定                |                                        |
| レートー覧               | 新                        | 規注文 >   |                         |                                        |
|                     |                          | 設定      | έ.                      |                                        |
| ¥€\$£ ¥€\$£         | ¥€\$£                    |         |                         | ()<br>NEWS etc<br>#₩₩ ±0 <sup>th</sup> |

⑧【レート】もしくは【チャート】の新規注文から注文画面を表示します。

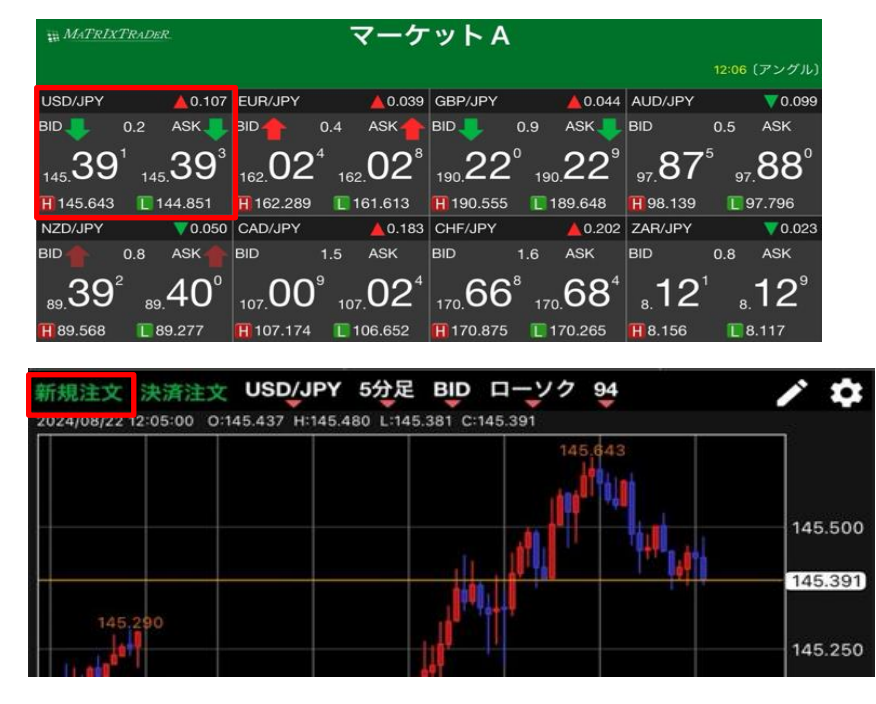

⑨ 注文画面の注文方式の表示をタップすると、メニューが表示されます。【指値/逆指】をタップします。

| 閉じる 新規注文                                                    |                 |
|-------------------------------------------------------------|-----------------|
| USD/JPY - 成行 -                                              | 閉じる <b>注文方式</b> |
| BID 144.487 ASK 144.489                                     | 成行              |
| 両建 なし あり Lot数 1 🏭                                           | ストリーミング         |
| (1Lot=1,000)<br>高注文 冒注文                                     | 指値/逆指 🗸         |
| 144. <b>48</b> <sup>7</sup> 0.2 144. <b>48</b> <sup>9</sup> | 0CO             |
|                                                             | IF-DONE         |
| 確認画面を表示 表示する                                                | IF-OCO          |

⑩ 指値/逆指注文の画面に切り替わりました。

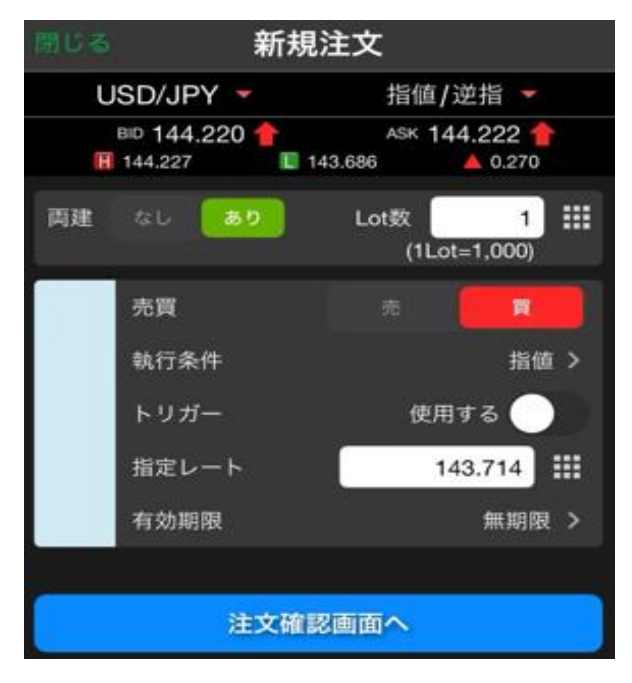

⑪ 通貨、Lot数、売買の各項目をタップして選択・入力します。

| 開じる 新規                     | 注文                                         |                      |                |      |
|----------------------------|--------------------------------------------|----------------------|----------------|------|
| USD/JPY -<br>BID 144.220 1 | 指値/逆指 ▼<br>ASK 144.222 合<br>43.686 ▲ 0.270 | 1000 をタップ<br>が表示される  | すると入力<br>ので、その | 支援画面 |
| 両建 なし あり                   | Lot数 1 III                                 | 択することも               | できます。          |      |
| 売買                         | 市東                                         | )別しる<br>Lot数(1Lot= 1 | ,000)          | 1    |
| トリガー                       | 使用する                                       | 10                   | 20             | 100  |
| 指定レート                      | 143.714 111                                | +5                   | +10            | +20  |
|                            |                                            |                      |                |      |
| 注文確認                       | る画面へ                                       |                      |                |      |

12 執行条件をタップして【BID判定買逆指】を選択します。※売買を売にしている場合は【ASK判定売逆指】が表示されます。

| 間じる 新規                         | 注文                               |            |
|--------------------------------|----------------------------------|------------|
| USD/JPY 🝷                      | 指値/逆指 🔻                          |            |
| BID 144.380 會<br>🔢 144.492 👘 1 | ASK 144.382 👚<br>143.686 🔺 0.430 |            |
| 両建 なし あり                       | Lot数 1 III                       | 閉じる執行条件    |
|                                | (1Lot=1,000)                     | 指值         |
| 売買                             | 76 <b>R</b>                      | 逆指値        |
| 執行条件                           | BID判定買逆指 >                       | BID判定買逆指 🗸 |
| トリガー                           | 使用する 🌑                           | 時間指定成行     |
| 指定レート                          | 145.000                          |            |
| 有効期限                           | 無期限 >                            | 時間指定指值     |
|                                |                                  | 時間指定逆指     |
| 注文確                            | 図画面へ                             | トレール       |

13 指定レートを入力します。

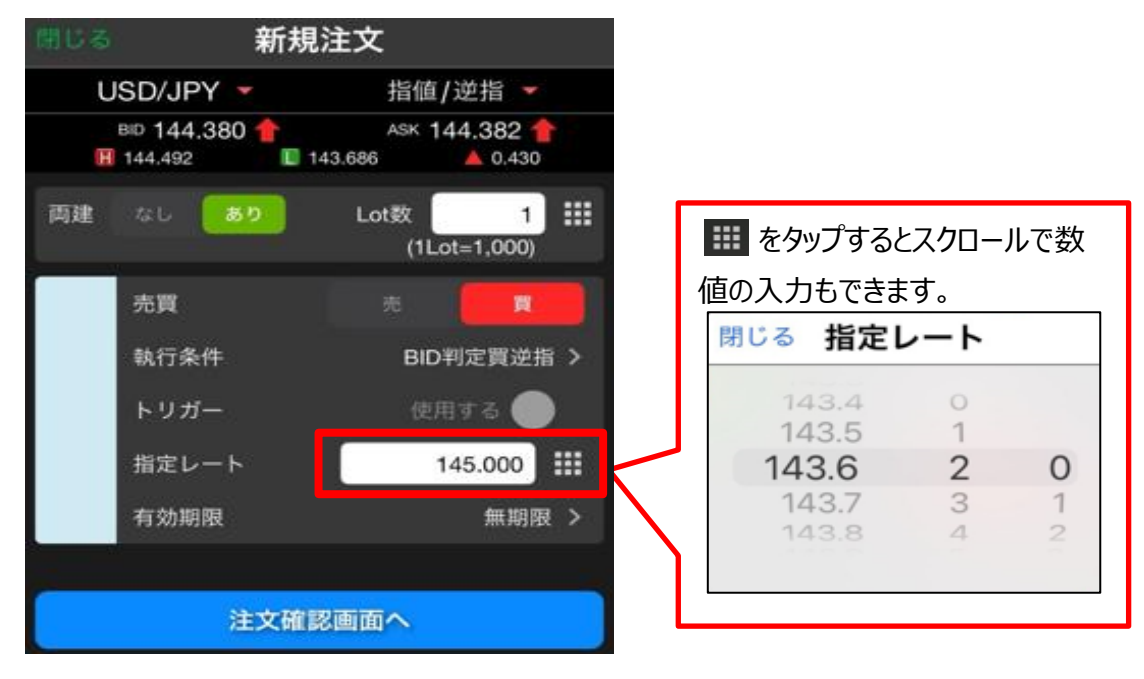

⑭ 有効期限を設定する場合はタップして設定します。

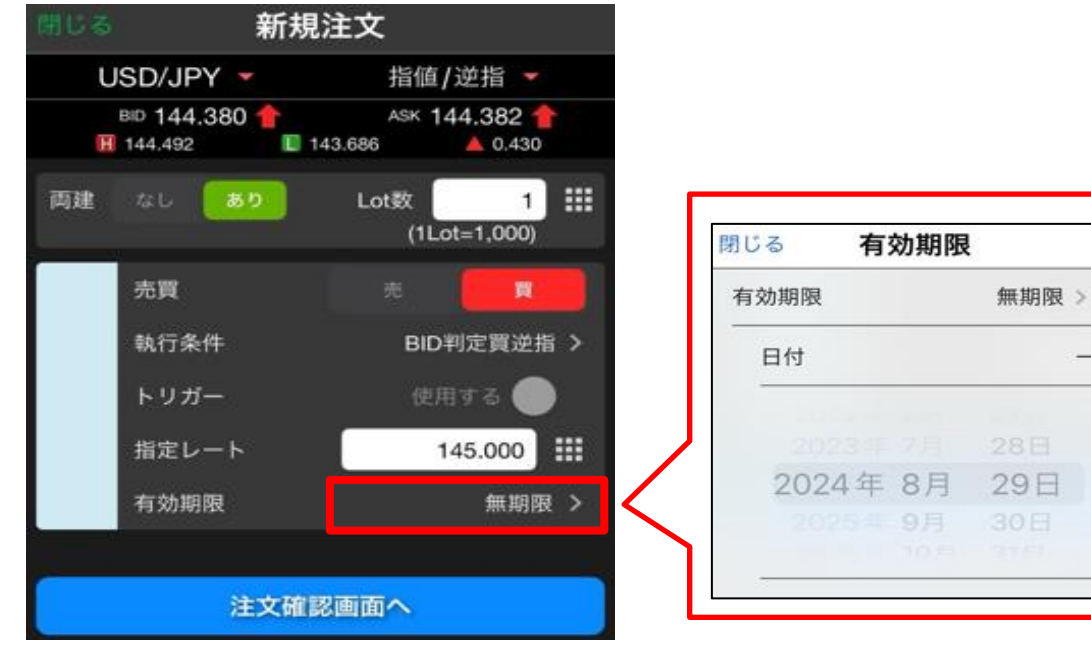

15 全て入力し終わったら、【注文確認画面へ】をタップします。

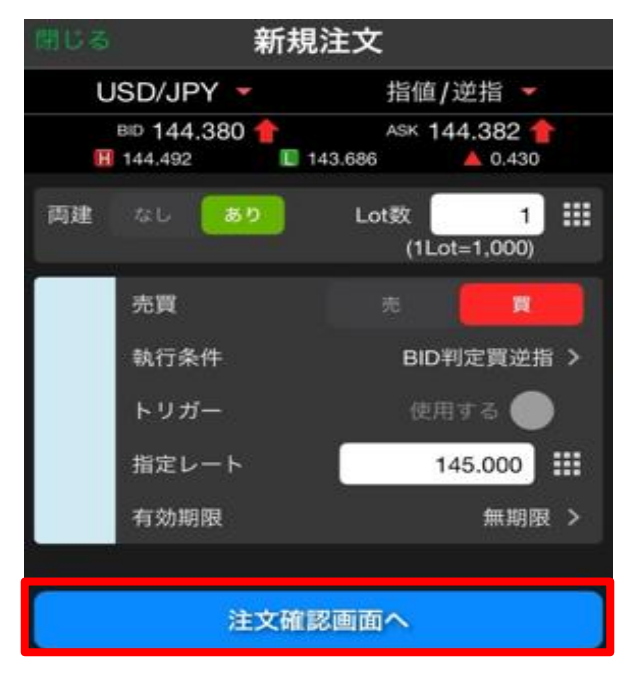

19 確認画面が表示されます。内容を確認して【注文を送信】をタップします。

| 戻る    | 新規注文確認   |  |  |
|-------|----------|--|--|
| 下記の内容 | で注文します。  |  |  |
| 通貨ペア  | USD/JPY  |  |  |
| 注文方式  | 通常       |  |  |
| 両建    | あり       |  |  |
| Lot数  | 1        |  |  |
| 売買    | 買        |  |  |
| 執行条件  | BID判定買逆指 |  |  |
| 指定レート | 145.000  |  |  |
| 有効期限  | 無期限      |  |  |
|       |          |  |  |
| 注文を送信 |          |  |  |

① 注文完了のメッセージが表示されます。【OK】をタップするとメッセージが消えます。

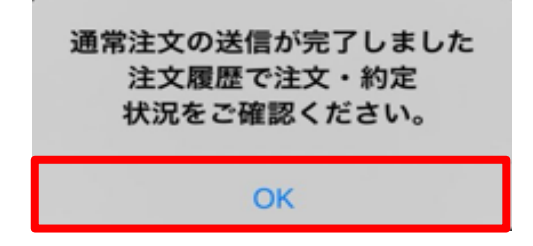

18 注文した内容は【注文一覧】に表示されます。

| ポジション一覧 | 注文一覧 |      |      |            |        |                |
|---------|------|------|------|------------|--------|----------------|
| 通貨ペア    | 売買   | Lot数 | 区分   | 執行条件       | 決済pip差 | 日時             |
| Q 547   |      |      |      |            |        | 新しい順 👻         |
| USD/JPY |      | 1    | 1 売買 | B逆 145.000 |        | 08/28<br>12:30 |